# Okta 識別プロバイダとのコンタクトセンター SSO

## 目次

<u>はじめに</u> <u>前提条件</u> <u>要件</u> <u>使用するコンポーネント</u> <u>識別サービス プロバイダーとして設定 Okta</u> <u>識別サービスを設定して下さい</u> <u>単ー サインオンのための設定を促進して下さい</u> 参考資料

#### 概要

この資料は識別サービス(ID)および Okta クラウドによって基づく単一 サインのための識別プ ロバイダ(IdP)の設定を説明したものです(SSO)。

#### 製品 導入

UCCX 共存 PCCE CUIC(Cisco Unified Intelligence Center)と LD(ライブ データ)の共存 UCCE <sup>2k</sup> 導入用の CUIC と LD の共存。 4k および 12k 導入用のスタンドアロン。

### 前提条件

#### 要件

次の項目に関する知識があることを推奨しています。

- Cisco Unified Contact Center Express、Cisco Unified Contact Center Enterprise (UCCE)、 または Packaged Contact Center Enterprise (PCCE)
- ・セキュリティ アサーション マークアップ言語(SAML) 2.0
- Okta

#### 使用するコンポーネント

- UCCE 11.6
- Okta **注:** この資料はスクリーン ショットおよび例で設定が Cisco 識別サービス (UCCX/UCCE/PCCE)および IdP に関して類似したであるどんなに、UCCE を参照します

本書の情報は、特定のラボ環境にあるデバイスに基づいて作成されたものです。 このドキュメン トで使用するすべてのデバイスは、初期(デフォルト)設定の状態から起動しています。 稼働中 のネットワークで作業を行う場合、コマンドの影響について十分に理解したうえで作業してくだ

# 識別サービス プロバイダーで Okta を設定して下さい

ステップ 1.識別サービス(ID) Web ページへのログインおよび**設定**への移動は**メタデータ ファ イルを**『Download』 をクリック することクリックしておよびメタデータ ファイルをダウンロー ドします**。** 

ステップ 2. Okta サーバへのログインは Admin タブを選択し。

| A Home | <b>.</b> • | 上 Pavan 🗝 | + Add Apps | Admin |  |
|--------|------------|-----------|------------|-------|--|
|--------|------------|-----------|------------|-------|--|

ステップ 3 Okta ダッシュボードから、> アプリケーション 『Applications』 を選択 して下さい。

| Applications | Devices |   |
|--------------|---------|---|
| Applications |         | 1 |
| Self Service |         | 0 |

ステップ 4.ウィザードを使用して新しいカスタム アプリケーションを作成するために**新しいアプ リケーションを**『Create』 をクリック して下さい。

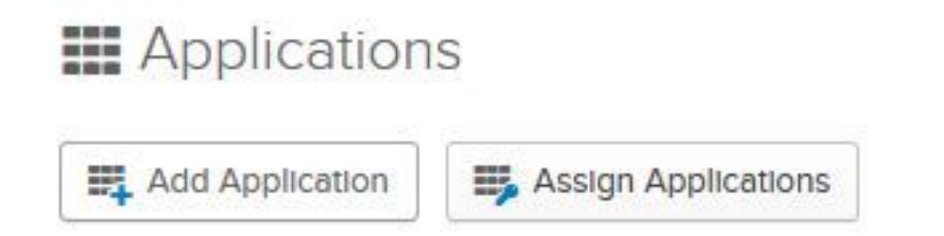

ステップ 5 作成で新しいアプリケーション統合ウィンドウ、なぜならプラットフォームは方式の サインとしてドロップダウン リストおよび選定された SAML 2.0 の Web を選択し、『Create』 を選択 します。

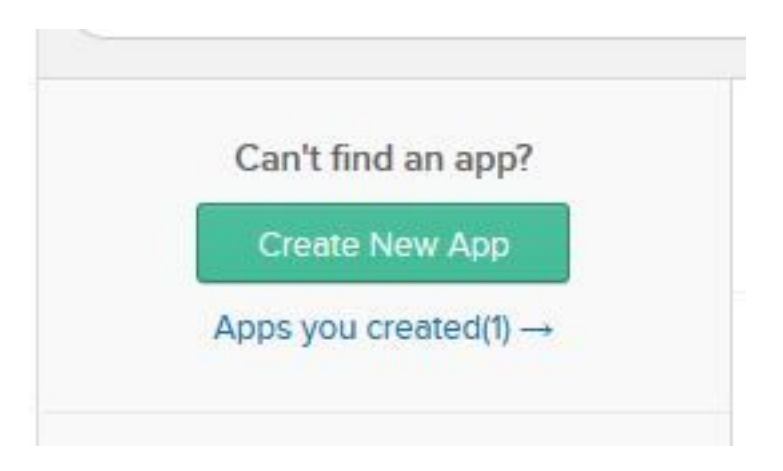

ステップ 6.アプリケーション名前を入力し、『Next』 をクリック して下さい。

| pp name               | pavdavelab                                |               |
|-----------------------|-------------------------------------------|---------------|
| app logo (optional) 🚳 | Ô                                         |               |
|                       |                                           | Browse        |
|                       | Upload Logo                               |               |
| upp visibility        | Do not display application icon to users  |               |
|                       | Do not display application icon in the Ok | ta Mobile app |

- ステップ 7 SAML 統合で、SAML ページを入力します詳細を作成して下さい。
  - URL の単一 サイン-メタデータ ファイルから、AssertionConsumerService のインデックス 0 として規定 される URL を入力して下さい。

<AssertionConsumerService Binding="urn:oasis:names:tc:SAML:2.0:bindings:HTTP-POST"
Location="https://cuicpub-ids.pavdave.xyz:8553/ids/saml/response" index="0" isDefault="true"/>

- **受信者 URL および宛先 URL のためにこれを使用して下さい**-受信者および宛先 URL の一致 を有効に するためにこのオプションをチェックして下さい
- このアプリケーションが他の SSO URL を要求するようにして下さい-配備で複数の ID ノードがあったら ID パブリッシャのほかの他の SSO URL からの要求を許可したいと思うためにチェックすればこのオプションを。
  - Requestable SSO URL このフィールドは上のチェックボックスをチェックするときだ け現われます。 他のノードのための SSO URL を入力することができます。

AssertionConsumerService すべての(ACS)アドレスを捜すことによって HTTP-POST バインディングを使用するメタデータ ファイルの ACS URL を検索できます。 このフィ ールドのためのそれらの詳細を追加して下さい。 mulitple URL を追加するために追加を 別のボタン クリックして下さい。

• **聴衆 URI (SP エンティティ ID)は**-メタデータ ファイルからの…、entityID アドレスを入力 します。

<?xml version="1.0" encoding="UTF-8"?><EntityDescriptor

xmlns="urn:oasis:names:tc:SAML:2.0:metadata" entityID="cuicpub-ids.pavdave.xyz">

- ・デフォルト RelayState -このフィールドは空白を残して下さい。
- •挙げて下さい ID 形式-ドロップダウン リストからトランジェントを選択して下さい。
- アプリケーション ユーザー名-統一された CCE Administration で設定されるユーザー名と > 管理する > エージェントー致するユーザー名形式を選択して下さい。

| Home M      | anage | System |            |   |
|-------------|-------|--------|------------|---|
| Manage Age  | ents  |        |            |   |
| List of Age | ents  |        |            |   |
|             |       |        |            |   |
|             |       |        |            | _ |
| Username    |       | *      | Peripheral |   |

トは UCCE/PCCE に特定です。

ステップ 8.必須 属性文を追加して下さい。

- •uid-アプリケーションに送信 されるクレームの認証済みユーザを識別します
- user\_principal Cisco 識別サービスに送信 されるアサーションのユーザの認証レルムを識別 します

を探します。

| Single sign on URL 🝈                                                       |                                           | https://cuicpub-lds.paydave.xyz:8553/lds/saml/response |                          |                       |          |       |      |              |  |
|----------------------------------------------------------------------------|-------------------------------------------|--------------------------------------------------------|--------------------------|-----------------------|----------|-------|------|--------------|--|
| angle agricit one                                                          |                                           | Use t                                                  | his for Recipient        | t URL and Destination | URL      |       |      |              |  |
| Requestable SSO URLs                                                       |                                           | URL                                                    |                          |                       |          | Index |      |              |  |
|                                                                            |                                           | https://cuicpub-ids.pavdave.xyz:8553/ids/saml/respon   |                          |                       | 0 8      | ٠     | ×    |              |  |
|                                                                            |                                           | https://cuicsub-ids.pavdave.xyz:8553/ids/saml/respon:  |                          |                       | 1 1      | •     | ×    |              |  |
|                                                                            |                                           | + Add                                                  | Another                  |                       |          |       |      |              |  |
| Audience URI (SP Entity ID) 💿                                              |                                           | cuicpub                                                | ids.pavdave.xy           | z                     |          |       |      |              |  |
| Default RelayState 🌘                                                       |                                           |                                                        |                          |                       |          |       |      |              |  |
|                                                                            |                                           |                                                        |                          |                       |          |       |      |              |  |
|                                                                            |                                           | If no value                                            | e is set, a blank        | RelayState is sent    |          |       |      |              |  |
| Name ID format 🔘                                                           |                                           | If no value                                            | r is set, a blank<br>t   | RelayState is sent    |          |       |      |              |  |
| Name ID format 🌘<br>Application username                                   | Θ                                         | If no value<br>Transien<br>Email                       | e is set, a blank<br>It  | RelayState is sent    |          |       |      |              |  |
| Name ID format 🔘<br>Application username                                   | 0                                         | If no value<br>Transien<br>Email                       | e is set, a blank i<br>t | RelayState is sent    | Show Adv | ance  | d Se | tting        |  |
| Name ID format 🔘                                                           | 0                                         | If no value<br>Transien<br>Email                       | ris set, a blank i<br>t  | RelayState is sent    | Show Adv | ance  | d Se | ttini        |  |
| Name ID format                                                             |                                           | If no value<br>Transien<br>Email                       | e is set, a blank i<br>t | RelayState is sent    | Show Adv | ance  | d Se | tting        |  |
| Name ID format                                                             | OPTIONAL)     Name format                 | If no value<br>Transien<br>Email                       | value                    | RelayState is sent    | Show Adv | LEA   | d Se | tting        |  |
| Name ID format  Application username ATTRIBUTE STATEME Name user_principal | COPTIONAL)     Name format     Unspecifie | If no value<br>Transien<br>Email<br>(optional)<br>d •  | value<br>vuser.email     | RelayState is sent    | Show Adv | LEA   | d Se | ttinç<br>MOF |  |

#### ステップ 9. 『Next』 を選択 して下さい。

ステップ 10. 「**ですソフトウェアベンダー**選択して下さい**。 アプリケーションを Okta と」統合** 、『Finish』 をクリック することを**望みます**。

ステップ 11: サイン ON タブ ダウンロード識別プロバイダ メタデータ。

ステップ 12: ダウンロードされたメタデータ ファイルを開き、次に NamelDFormat の 2 つの行 を変更し、ファイルを保存して下さい。

<?xml version="1.0" encoding="UTF-8"?><EntityDescriptor xmlns="urn:oasis:names:tc:SAML:2.0:metadata" entityID="**cuicpub-ids.pavdave.xyz**">

# 識別サービスを設定して下さい

ステップ 1.識別サービス サーバへの移動。

ステップ 2. 『Settings』 をクリック して下さい。

ステップ 3. 『Next』 をクリック して下さい。

ステップ 4. Okta からダウンロードされるメタデータ ファイルをアップロードし、『Next』 をク リック して下さい。

ステップ 5. SSO 設定を『Test』 をクリック して下さい。 New ウィンドウはログインを Okta に 認証するためにプロンプト表示します。 正常なログインは SSO 設定のチェックマークが画面の より低い右隅で完全にテストされることを示します。

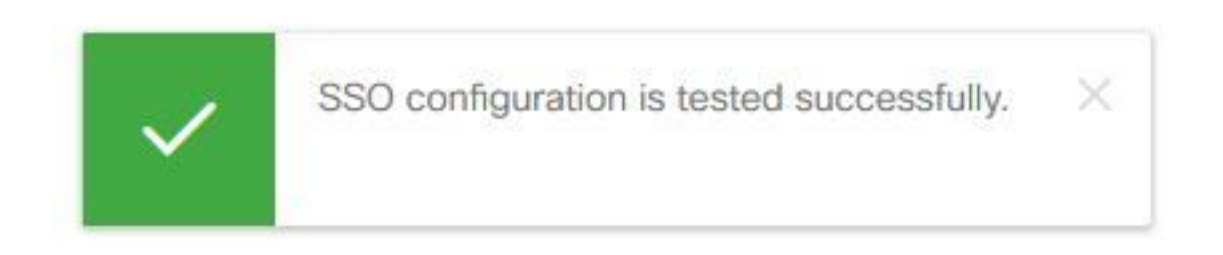

注: Okta に既に認証されていればログインに再度プロンプト表示されませんが、ID が資格 情報を確認する間、ために簡潔なポップアップを参照して下さい。

この時点で識別サービスおよび識別プロバイダの設定は完了した、ノード 稼働中を見るはずです 。

| Nodes                      |            |                                    |
|----------------------------|------------|------------------------------------|
| ★ - Indicates Primary Node |            |                                    |
| Node                       | Status     | SAML Certificate Expiry            |
| cuicpub-ids.pavdave.xyz ★  | In Service | • 01-18-2020 13:13 (841 days left) |
| cuicsub-ids.pavdave.xyz    | In Service | • 01-18-2020 13:13 (841 days left) |
|                            |            |                                    |

## 単一 サインオンのためのそれ以上の設定

識別の後で保守すれば識別プロバイダは設定されます、次のステップは UCCE または UCCX の ための単一 サインオンを設定することです。

- <u>UCCE/PCCE</u>
- <u>UCCX</u>

参考資料

- <u>UCCE/PCCE 単一 サインオン</u>
- <u>UCCX 単一 サインオン</u>

• <u>Cisco Unified Communications Manager (CUCM) - Okta 識別プロバイダーの構成</u>